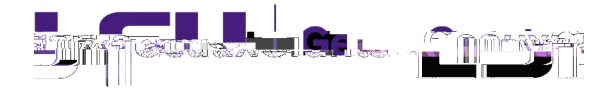

Employee salary information pulls from Workday directly into their GeauxGrants profile. When creating a budget, the salary information will automatically appear for the majority of LSU employees and calculate based on the appointment type and effort. Fringe benefits and graduate student tuition remission will also calculate based on the appointment type. However, if a PI is requesting a flat amount for salary or an anticipated raise in year 1, then you will need to use the manual override button to manually enter salary information.

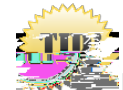

If the budget is Completed, click "Un-Complete Budget" to edit.

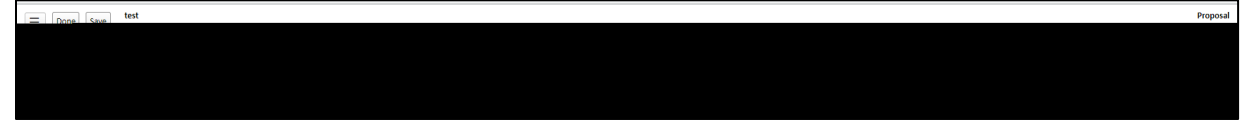

1) In Proposal Development (PD), click on the Budget tab. Next click on "Detail" next to the personnel you wish to edit.

| ∆М250327                                                                                                    | Done Save Test (117) Mi               | happed:<br>ke.the.Tiger (National Institutes of ) | Health (NIH))                                                                                                    | ,,,                                                                                                    | • • • • • • • • • • • • •                                                                                             | <br>                 |
|----------------------------------------------------------------------------------------------------|---------------------------------------|---------------------------------------------------|----------------------------------------------------------------------------------------------------|----------------------------------------------------------------------------------------------------|----------------------------------------------------------------------------------------------------|----------------------|
|                                                                                                    |                                       |                                                   | Edit Mode                                                                                                    | Budget                                                                                                    | _ Budget Summary                                                                                                    |                      |
| Pollun subprojecto                                                                                              |                                       | ······································            | กับ เราสาราสารสารสารณ์เกิดสา                                                                                                    | The second second second second second second second second second second second second second second second s | Project Poriods@                                                                                                    | Source View          |
| 01-Nov-202                                                                                                    | 4 to 31-Oct-2026 Spanser              | Motike life V                                     |                                                                                                    |                                                                                                    |                                                                                                    |                      |
| Sponsor [show] Cost Sha                                                                                         | ring [show]                           | Project [hide]                                    | SubAwards (                                                                                                    | n +                                                                                                    | Periods [hide]                                                                                                    |                      |
| - Jatria - income                                                                                               | Total                                 | ERA .                                             | Tetal                                                                                                    |                                                                                                    | Year/Reviod                                                                                                    | Ind                  |
| \$-405875- 11 IN 11 1                                                                                           | - I 5-7733T                           | E \$5,3;375. E \$-408.0                           |                                                                                                    |                                                                                                    |                                                                                                    | 2028                 |
|                                                                                                    | niiiiinnii <del>ii</del> iinninni     |                                                   | have a straight of the state of the state of |                                                                                                    |                                                                                                    | 222922 (Mining State |
| Lucifications                                                                                                   | · · · · · · · · · · · · · · · · · · · |                                                   |                                                                                                    |                                                                                                    | <u>- 1997 - 1997 - 1997 - 1997 - 1997 - 1997 - 1997 - 1997 - 1997 - 1997 - 1997 - 1997 - 1997 - 1997 - 1997 - 199</u> |                      |
| Moreione                                                                                                    | Darconnal [Hido].                     |                                                   |                                                                                                    |                                                                                                    |                                                                                                    |                      |
|                                                                                                    |                                       | PERIOD 1 PERIOD 2                                 | 2 DIRECT COSTS                                                                                                    | Setup                                                                                                    | NAME                                                                                                    |                      |
| \$ J,527 \$                                                                                                    | : 5,7250                              | n                                                 | Detail : ger; (_17) Mike                                                                                                    | 1999 B                                                                                                    |                                                                                                    | \$ 3,627             |
| 7 050 Remove                                                                                                    |                                       | Detail Tiper. (I 15) Mike                         | <u>Co-Investigator</u>                                                                                                    | · · · · · · · · · · · · · · · · · · ·                                                                          | 3 525                                                                                                    | 3 525                |
| \$ 21,150                                                                                                    | \$ 42,300                             | . 🥙 -                                             | /                                                                                                    |                                                                                                    | Subtotal Personne                                                                                                    | l: \$ 21,150         |
| and the state of the state of the state of the state of the state of the state of the state of the state of the |                                       |                                                   | a a second a second a second a second a second a second a second a second a second a second a second a second a                                                                                                    | Hann Par Stran                                                                                                 | <u></u>                                                                                                    |                      |
|                                                                                                    |                                       |                                                   |                                                                                                    |                                                                                                    |                                                                                                    |                      |

2) The Budget Detail for the personnel will open. Click on the "Manual" checkbox.

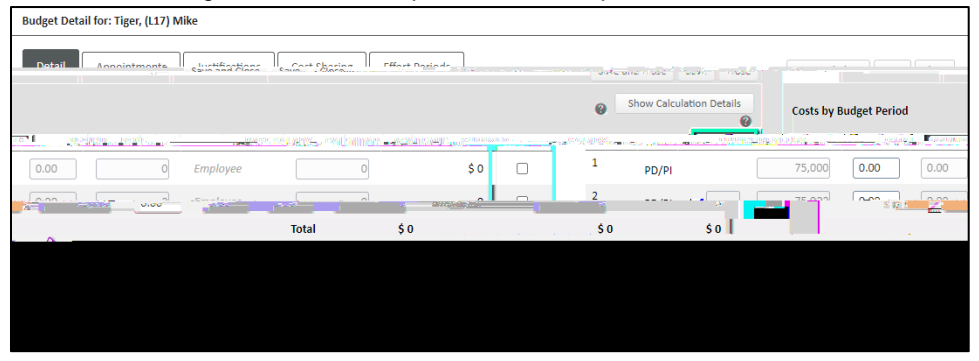

3) Zero out the Base Salary. Enter the effort and the salary requested. Click Save.

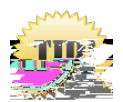

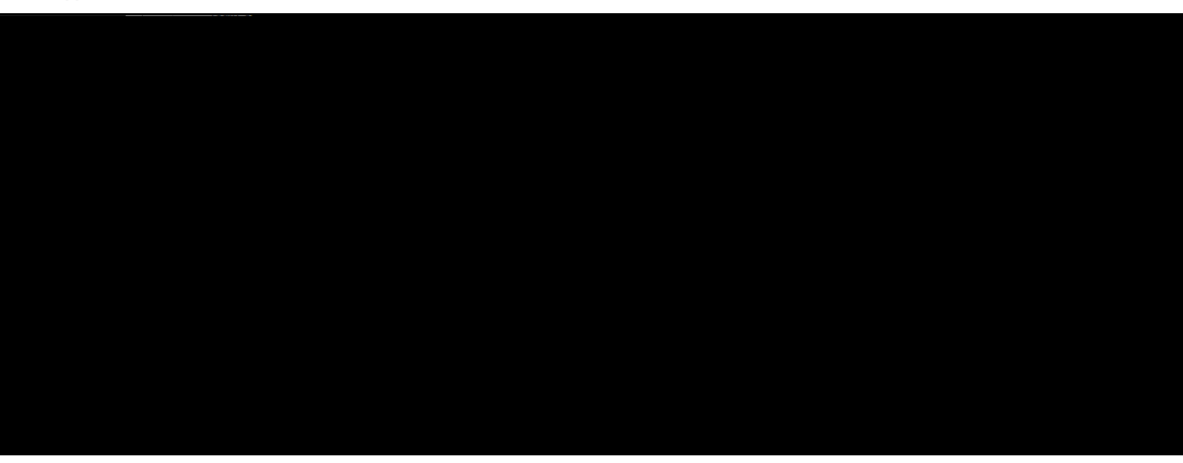

4) To calculate the appropriate fringe benefit or tuition remission (graduate students), you will need to click on the link next to Fringe Benefits and then select the correct fringe or tuition remission type from the dropdown list:

a.20/1.522 Td(a.20/1n)-0/

## 5) Click Save and Close.

| -     | · · · · · · · · · · · · ·                                                                                       | h              |              | - <u></u>      |           |              | I              |                                                                                                    |                    |             |
|-------|----------------------------------------------------------------------------------------------------|----------------|--------------|----------------|-----------|--------------|----------------|----------------------------------------------------------------------------------------------------|--------------------|-------------|
| iil   | Appointments                                                                                                    | Justifications | Cost Sharing | Effort Periods |           |              | [              | Save and Close S                                                                                                | ave Close          | <u>Deta</u> |
| by I  | Budget Period                                                                                                   |                |              |                |           |              | -              | Show Calculat                                                                                                   | tion Details       | Costs       |
| nn    | ROLE                                                                                                    | RASE SALAR     |              | CADEMIC   SUMM | EP.       | E            | RINGE RENEFITS | TOTAL                                                                                                    | MANUAL             | PFRI        |
| - 1   | и                                                                                                    | PUTH           | <u></u>      |                |           | 1.1.175660   | rauph-pate     | 4,320                                                                                                    | 4                  | UQAQQI=     |
|       | 2                                                                                                    | PD/PI          | %            | 0 2.00         | 0.00 0.00 | 12,000       | Employee       | 4,920                                                                                                    |                    | 16,920      |
|       | Singer o                                                                                                    | -              |              |                |           | 15.9530 11 1 | F 1992 37007   | 100 - 100 - 100 - 100 - 100 - 100 - 100 - 100 - 100 - 100 - 100 - 100 - 100 - 100 - 100 - 100 - 100 - 100 - 100 | <u>y 1 jez</u>     |             |
| pintr | vintment data is being used. **Click Save to calculate salary and fringe benefits. This is required because app |                |              |                |           |              |                |                                                                                                    |                    |             |
| 1     |                                                                                                    | 4.4            |              |                |           |              |                | كيستشتقف تعلت                                                                                                   | a a ta an an ta an | an that     |
|       |                                                                                                    |                |              |                |           |              |                |                                                                                                    |                    |             |
|       |                                                                                                    |                |              |                |           |              |                |                                                                                                    |                    |             |